## \*\* การตั้งค่า Set as default printer เครื่องพิมพ์ \*\*

## "ตั้งค่าเครื่องพิมพ์"

1. คลิก Start

7

หาเลือกคลิก Devices and Printers

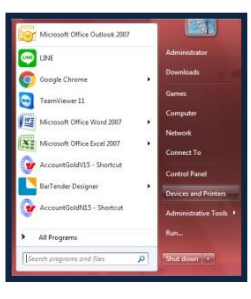

 กลิกขวาที่ชื่อ Driver เครื่องพิมพ์ที่เราต้องการพิมพ์ เลือกกลิก Set as default printer ให้เกรื่องหมาย ถูกสีเขียวมาติกถูกที่ชื่อเครื่องพิมพ์ที่เราเลือก

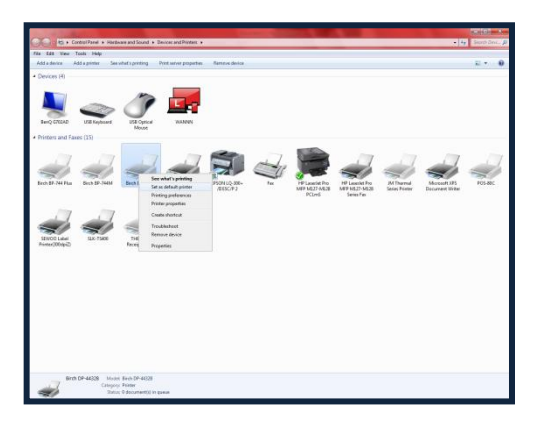

 ดับเบิลคลิกที่ชื่อ Driver เครื่องพิมพ์ที่เรา Set ไว้ จะปรากฏหน้าต่างที่แสดงกำสั่งงานที่เราสั่งพิมพ์ ค้างไว้ ให้ไปคลิกที่ Printer เลือกคลิกที่ Properties จะปรากฏหน้าต่างตามรูป

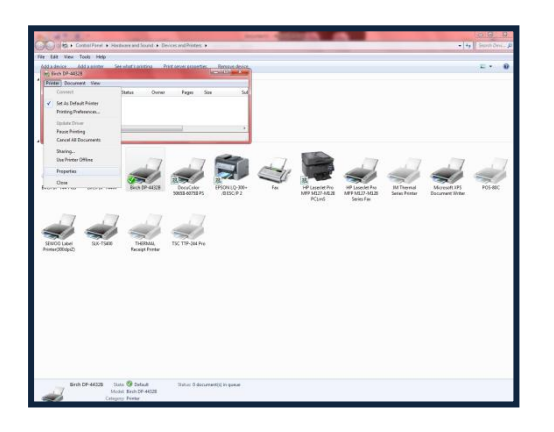

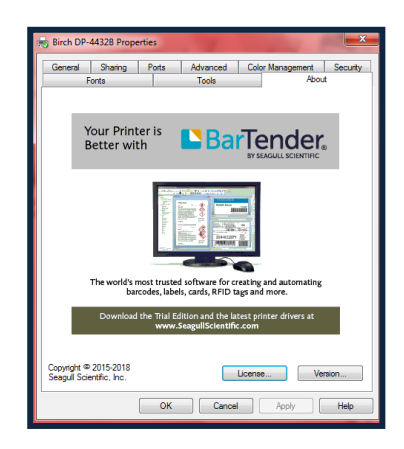

 เลือกคลิกที่หัวข้อ Ports เลือกติกเครื่องหมายถูกที่ Port ที่เราเสียบสายเชื่อมต่ออยู่ จากนั้นคลิก Apply

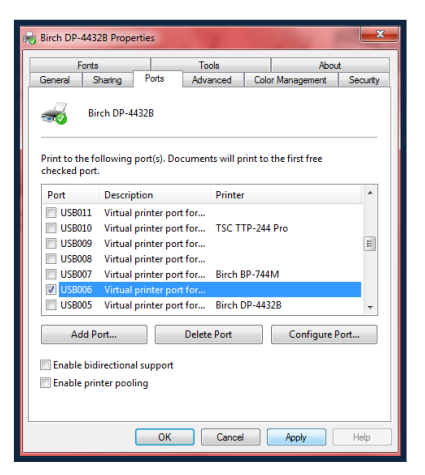

 เลือกคลิกที่หัวข้อ General คลิก Print Test Page เพื่อลอง Test ว่าสามารถเชื่อมต่อเครื่องพิมพ์ได้ แล้วหรือยัง... ถ้าเลือก Port ไม่ตรงจะมีงานค้าง ให้กลับไป ที่หน้าหัวข้อ Port และเลือก Port ใหม่ แล้วคลิก Apply \*ถ้า Port ตรงแล้ว งานที่สั่งค้างไว้จะถูกปริ้นออก จากนั้น คลิก OK

| Fonts                 |                             | Tools       | Ab               | About    |  |
|-----------------------|-----------------------------|-------------|------------------|----------|--|
| ieneral               | Sharing Ports               | Advanced    | Color Management | Security |  |
| ~                     | Birch DP-443                | 2B          |                  |          |  |
| Location:             |                             |             |                  |          |  |
| Comment:              |                             |             |                  |          |  |
| Model:                | Birch DP-443                | 28          |                  |          |  |
| Features<br>Color: No |                             | Pape        | er available:    |          |  |
| Double-s              | ided: No                    |             |                  | ~        |  |
| Staple: N             | 0                           |             |                  |          |  |
| Speed: U<br>Maximur   | nknown<br>n resolution: 203 | dpi         |                  | Ŧ        |  |
|                       |                             | Preferences | Print Tes        | t Page   |  |

6. สามารถใช้งานได้แล้วคะ